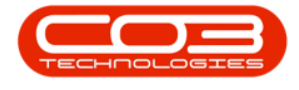

# **INVENTORY**

## **VIEW ALL STOCK**

The **All Stock** status will return the **Stock Status** screen to give you a list of all the parts, whether in stock or not.

#### Ribbon Select Inventory > Stock

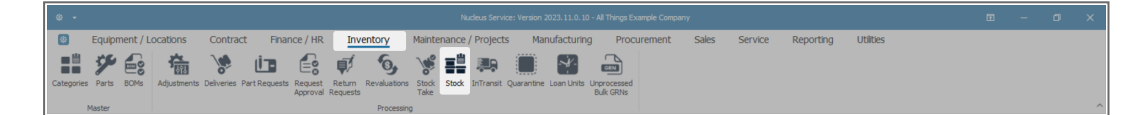

• The **Stock Status** screen will be displayed.

### **SELECT SITE AND STATUS**

- Select the Site.
  - In this image KwaZulu-Natal has been selected.

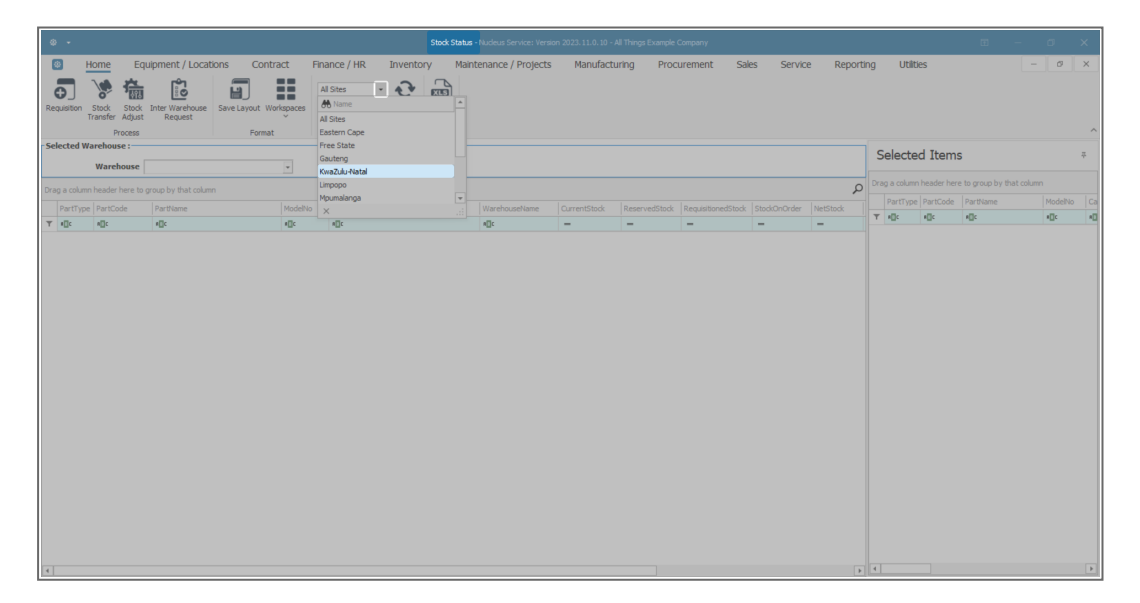

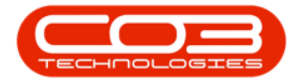

- This screen should default to the **In Stock Only** status.
- Ensure that you change this to the <u>All Parts</u> status.

| ۰ -                                                                         |                           |                                  | Stock Status - Nuc | deus Service: Version : | 2023. 11.0. 10 - All Th | ings Example Co | ompany             |              |          |            |        | Ξ   | - 0          | ×        |
|-----------------------------------------------------------------------------|---------------------------|----------------------------------|--------------------|-------------------------|-------------------------|-----------------|--------------------|--------------|----------|------------|--------|-----|--------------|----------|
| Biguipment / Lo                                                             | cations Contract Fina     | ance / HR Inventory              | Maintena           | ance / Projects         | Manufacturing           | ) Procu         | rement Sale        | s Service    | Report   | ing Utilit | es     |     | - o          | ×        |
| Requisition Stock Stock Inter Warehou<br>Transfer Adjust Request<br>Process | se Save Layout Workspaces | NaZulu-Natal                     | ixport             |                         |                         |                 |                    |              |          |            |        |     |              | ^        |
| Selected Warehouse :                                                        | A<br>I                    | All Parts<br>In Stock Only       | _                  |                         |                         |                 |                    |              |          | Selecte    | d Item | 5   |              | 7        |
| Warehouse                                                                   | * P                       | Action Items<br>Short Stock Only |                    |                         |                         |                 |                    |              |          |            |        |     |              |          |
| Drag a column header here to group by that co                               | lumn                      | and country                      |                    |                         |                         |                 |                    |              | þ        |            |        |     |              | able Los |
| PartType PartCode PartName                                                  | ModelNo                   |                                  | Wa                 | arehouseName            | CurrentStock Re         | servedStock     | RequisitionedStock | StockOnOrder | NetStock | T ADC      | #[]c   | #@c | MODE<br>#[]C | 1100 Ca  |
| A ATIC ATIC ATIC                                                            | Allic ×                   | ×                                |                    | Jc .                    |                         |                 | -                  | -            | -        |            |        |     |              |          |
| •                                                                           |                           |                                  |                    |                         |                         |                 |                    |              | 1        | 1          |        |     |              | *        |

#### **SELECT THE WAREHOUSE**

- Click on the drop-down arrow in the **Warehouse** field to display the **Warehouse Selection** menu.
- Click on the Warehouse that you wish to view.
  - In this image **KZN Main** is selected.

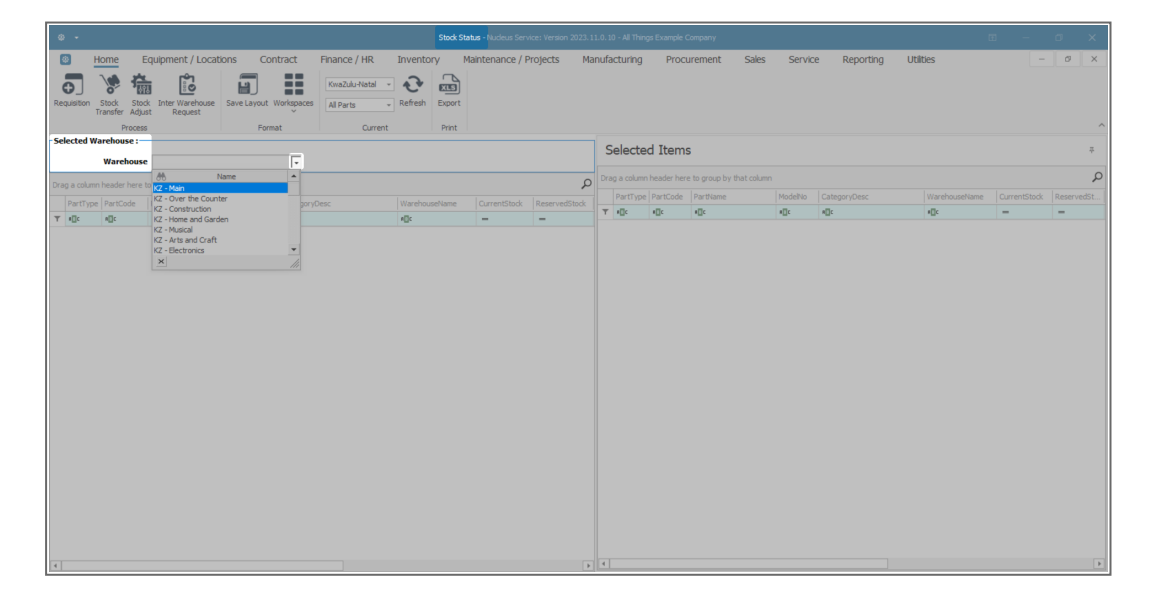

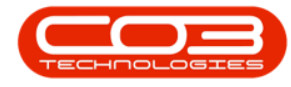

#### **VIEW CURRENT STOCK**

- The screen will now display a list of all the A-Class, B-Class and C-Class items that have been loaded onto the system, whether there is currently stock of these items or not.
- View the **Current Stock** column to see the in stock amounts of each item.

|      |         | Stock Status - Nucleus Service: Version 2023. 11.0. 10 - All Things Example Company |                                |               |                                        |               |               |               |                    |              |            |           |           |           |                   |            |      |   |   |
|------|---------|-------------------------------------------------------------------------------------|--------------------------------|---------------|----------------------------------------|---------------|---------------|---------------|--------------------|--------------|------------|-----------|-----------|-----------|-------------------|------------|------|---|---|
| ۲    | н       | iome Equ                                                                            | upment / Locations             | Contract      | Finance / HR Inventory                 | Maintenan     | ce / Projects | Manufactu     | uring Procur       | ement Sal    | es Servic  | e         | Reporting | U         | tilties           |            | -    | 0 | × |
| G    |         | Stock<br>Carolice                                                                   | Save Layo                      | ut Workspaces | KwaZulu-Natal -<br>All Parts - Refresh | ixport        |               |               |                    |              |            |           |           |           |                   |            |      |   |   |
| Folo | tod W:  | Process                                                                             |                                | -ormat        | Current                                | Print         |               |               |                    |              |            |           |           |           |                   |            |      |   |   |
| Jeie | Lieu we | Warehoure                                                                           | 77 Maia                        |               |                                        |               |               |               |                    |              |            | S         | elected   | Item      | s                 |            |      |   | ÷ |
|      |         | warehouse                                                                           | kz - Man                       | •             |                                        |               |               |               |                    |              |            | Dra       |           | eader her | re to group by th | iat column |      |   |   |
|      |         |                                                                                     |                                |               |                                        |               | -             |               |                    |              |            |           |           |           |                   |            |      |   |   |
|      | artType | PartCode                                                                            | PartName                       | ModelNo       | CategoryDesc                           | WarehouseName | CurrentStock  | ReservedStock | RequisitionedStock | StockOnOrder | NetStock R | COI T     | ellic e   | (I)c      | elle              | ellic      | elle |   |   |
| Τ.   | □c      | 4[]c                                                                                | v⊡c                            | ∎∐c           | e[]c                                   | ∎C .          | -             | -             | -                  | -            | -          | _ <u></u> |           | -         |                   |            |      |   |   |
| ×    | ΞA      | SP2020                                                                              | Sprint Multi Functional Copier | SP2020        | Retail - Office Supplies - Equipment   | KZ - Main     | 40.00         | 0.00          | 0.00               | 0.00         | 40.00      |           |           |           |                   |            |      |   |   |
|      | ⊞ B     | SP2020-1992                                                                         | Paper Tray                     |               | Retail - Office Supplies - Accessories | KZ - Main     | 18.00         | 0.00          | 0.00               | 0.00         | 18.00      |           |           |           |                   |            |      |   |   |
|      | ± B     | SP2020-3671                                                                         | Staple Unit                    |               | Retail - Office Supplies - Accessories | KZ - Main     | 48.00         | 0.00          | 0.00               | 0.00         | 48.00      |           |           |           |                   |            |      |   |   |
|      | ⊞ B     | SP2020-7223                                                                         | Fuser Unit                     |               | Retail - Office Supplies - Accessories | KZ - Main     | 36.00         | 0.00          | 0.00               | 0.00         | 36.00      |           |           |           |                   |            |      |   |   |
|      | ⊕ C     | SP2020-6143                                                                         | High Yield Reset Lever Gear    |               | Retail - Office Supplies - Spares      | KZ - Main     | 0.00          | 0.00          | 0.00               | 0.00         | 0.00       |           |           |           |                   |            |      |   |   |
|      | 🗄 C     | SP2020-8649                                                                         | Fuser Heat Roller              |               | Retail - Office Supplies - Spares      | KZ - Main     | 0.00          | 0.00          | 0.00               | 0.00         | 0.00       |           |           |           |                   |            |      |   |   |
|      | ⊕ C     | SP2020-5304                                                                         | Fuser Roller Gear              |               | Retail - Office Supplies - Spares      | KZ - Main     | 0.00          | 0.00          | 0.00               | 0.00         | 0.00       |           |           |           |                   |            |      |   |   |
|      | ⊞ C     | SP2020-4933                                                                         | Paper Pickup Roller            |               | Retail - Office Supplies - Spares      | KZ - Main     | 184.00        | 0.00          | 0.00               | 0.00         | 184.00     |           |           |           |                   |            |      |   |   |
|      | ⊕ C     | SP2020-5084                                                                         | Picker Finger                  |               | Retail - Office Supplies - Spares      | KZ - Main     | 180.00        | 0.00          | 0.00               | 0.00         | 180.00     |           |           |           |                   |            |      |   |   |
|      | ⊞ C     | SP2020-5598                                                                         | Wiper Blade                    |               | Retail - Office Supplies - Spares      | KZ - Main     | 5.00          | 0.00          | 0.00               | 0.00         | 5.00       |           |           |           |                   |            |      |   |   |
|      | E C     | SP2020-2352                                                                         | Mag Roller                     |               | Retail - Office Supplies - Spares      | KZ - Main     | 0.00          | 0.00          | 0.00               | 0.00         | 0.00       |           |           |           |                   |            |      |   |   |
|      | e c     | SP2020-7335                                                                         | Mag Roller Sleeve              |               | Retail - Office Supplies - Spares      | KZ - Main     | 0.00          | 0.00          | 0.00               | 0.00         | 0.00       |           |           |           |                   |            |      |   |   |
|      | 🕀 C     | SP2020-5526                                                                         | Fuser Film                     |               | Retail - Office Supplies - Spares      | KZ - Main     | 0.00          | 0.00          | 0.00               | 0.00         | 0.00       |           |           |           |                   |            |      |   |   |
|      | 🗄 C     | SP2020-6028                                                                         | Fixing Film Assembly Unit      |               | Retail - Office Supplies - Spares      | KZ - Main     | 0.00          | 0.00          | 0.00               | 0.00         | 0.00       |           |           |           |                   |            |      |   |   |
|      | ⊞ C     | SP2020-7652                                                                         | Maintenance Kit                |               | Retail - Office Supplies - Spares      | KZ - Main     | 6.00          | 0.00          | 0.00               | 0.00         | 6.00       |           |           |           |                   |            |      |   |   |
|      | ± C     | SP2020-3295                                                                         | Fuser Cleaning Web             |               | Retail - Office Supplies - Spares      | KZ - Main     | 0.00          | 0.00          | 0.00               | 0.00         | 0.00       |           |           |           |                   |            |      |   |   |
|      | ⊞ C     | SP2020-2671                                                                         | Toner Black                    |               | Retail - Office Supplies - Consumables | KZ - Main     | 319.00        | 0.00          | 0.00               | 0.00         | 319.00     |           |           |           |                   |            |      |   |   |
|      | ⊕ C     | SP2020-0102                                                                         | Toner Magenta                  |               | Retail - Office Supplies - Consumables | KZ - Main     | 298.00        | 0.00          | 0.00               | 0.00         | 298.00     |           |           |           |                   |            |      |   |   |
|      | E C     | SP2020-2333                                                                         | Toner Cyan                     |               | Retail - Office Supplies - Consumables | KZ - Main     | 300.00        | 0.00          | 0.00               | 0.00         | 300.00     |           |           |           |                   |            |      |   |   |
|      | ± C     | SP2020-6376                                                                         | Toner Yellow                   |               | Retail - Office Supplies - Consumables | KZ - Main     | 300.00        | 0.00          | 0.00               | 0.00         | 300.00     |           |           |           |                   |            |      |   |   |
|      | A E     | SP500                                                                               | Sprint Multi Functional Copier | SP500         | Retail - Office Supplies - Equipment   | KZ - Main     | 49.00         | 1.00          | 0.00               | 0.00         | 48.00      |           |           |           |                   |            |      |   |   |
|      | ± B     | SP500-1992                                                                          | Paper Tray                     |               | Retail - Office Supplies - Accessories | KZ - Main     | 21.00         | 0.00          | 0.00               | 0.00         | 21.00      |           |           |           |                   |            |      |   |   |
|      | E B     | SP500-3671                                                                          | Staple Unit                    |               | Retail - Office Supplies - Accessories | KZ - Main     | 53.00         | 0.00          | 0.00               | 0.00         | 53.00      | Ŧ         |           |           |                   |            |      |   |   |

#### **VIEW STOCK QUANTITY AND LOCATION**

• Click on any 'bold' expand button in an item line to view the **quantity** and **location** of the stock.

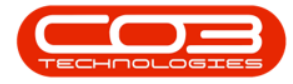

| <u> </u> |        |                          |                                |              |                                        | Stock Status - Nucle | us Service: versio | n 2023. 11.0. 10 - A | I Things Example Con | ipany        |              |          |              |          | ш.      | - L     |   |
|----------|--------|--------------------------|--------------------------------|--------------|----------------------------------------|----------------------|--------------------|----------------------|----------------------|--------------|--------------|----------|--------------|----------|---------|---------|---|
| ۲        | Н      | ome Equ                  | ipment / Locations             | Contract     | Finance / HR Inventory                 | Maintenan            | ce / Projects      | Manufactu            | ring Procure         | ement Sa     | les Service  | Reporti  | ng U         | tilties  |         |         | 0 |
|          |        |                          |                                | ==           | KwaZubublatal v 🎝                      | 3                    |                    |                      |                      |              |              |          |              |          |         |         |   |
| Q.       |        | ° 111                    |                                |              |                                        |                      |                    |                      |                      |              |              |          |              |          |         |         |   |
|          |        |                          | Request Save Layor             | ut Workspace | S All Parts - Refresh B                | Export               |                    |                      |                      |              |              |          |              |          |         |         |   |
|          |        | Process                  | F                              | Format       | Current                                | Print                |                    |                      |                      |              |              |          |              |          |         |         |   |
| elect    | ed Wa  | rehouse :                |                                |              |                                        |                      |                    |                      |                      |              |              |          | 1.71         |          |         |         |   |
|          |        | Warehouse                | (7 - Main                      |              |                                        |                      |                    |                      |                      |              |              | Selecte  | ed Item      | IS       |         |         |   |
|          |        | inorenoose [             | - 1968)                        |              |                                        |                      |                    |                      |                      |              |              |          |              |          |         |         |   |
| ag a     | column | header here to g         | roup by that column            |              |                                        |                      |                    |                      |                      |              | Q            |          |              |          |         |         |   |
| Pa       | tType  | PartCode                 | PartName                       | ModelNo      | CategoryDesc                           | WarehouseName        | CurrentStock       | ReservedStock        | RequisitionedStock   | StockOnOrder | NetStock Res | PartType | e   PartCode | PartName | ModelNo | Categor |   |
| -0       | c      | n[]c                     | a[]c                           | ∎∐c          | AD:                                    | s∐c                  | -                  | -                    | -                    | -            |              | T NDC    | *[]c         | NDC      | N[]C    | *[]c    |   |
| E        | A      | SP2020                   | Sprint Multi Functional Copier | SP2020       | Retail - Office Supplies - Equipment   | KZ - Main            | 40.00              | 0.00                 | 0.00                 | 0.00         | 40.00        |          |              |          |         |         |   |
| E        | В      | SP2020-1992              | Paper Tray                     |              | Retail - Office Supplies - Accessories | KZ - Main            | 18.00              | 0.00                 | 0.00                 | 0.00         | 18.00        |          |              |          |         |         |   |
| Œ        | В      | SP2020-3671              | Staple Unit                    |              | Retail - Office Supplies - Accessories | KZ - Main            | 48.00              | 0.00                 | 0.00                 | 0.00         | 48.00        |          |              |          |         |         |   |
| Œ        | В      | SP2020-7223              | Fuser Unit                     |              | Retail - Office Supplies - Accessories | KZ - Main            | 36.00              | 0.00                 | 0.00                 | 0.00         | 36.00        |          |              |          |         |         |   |
|          | С      | SP2020-6143              | High Yield Reset Lever Gear    |              | Retail - Office Supplies - Spares      | KZ - Main            | 0.00               | 0.00                 | 0.00                 | 0.00         | 0.00         |          |              |          |         |         |   |
|          | С      | SP2020-8649              | Fuser Heat Roller              |              | Retail - Office Supplies - Spares      | KZ - Main            | 0.00               | 0.00                 | 0.00                 | 0.00         | 0.00         |          |              |          |         |         |   |
|          | С      | SP2020-5304              | Fuser Roller Gear              |              | Retail - Office Supplies - Spares      | KZ - Main            | 0.00               | 0.00                 | 0.00                 | 0.00         | 0.00         |          |              |          |         |         |   |
| Œ        | C      | SP2020-4933              | Paper Pickup Roller            |              | Retail - Office Supplies - Spares      | KZ - Main            | 184.00             | 0.00                 | 0.00                 | 0.00         | 184.00       |          |              |          |         |         |   |
| Œ        | С      | SP2020-5084              | Picker Finger                  |              | Retail - Office Supplies - Spares      | KZ - Main            | 180.00             | 0.00                 | 0.00                 | 0.00         | 180.00       |          |              |          |         |         |   |
| Œ        | C      | SP2020-5598              | Wiper Blade                    |              | Retail - Office Supplies - Spares      | KZ - Main            | 5.00               | 0.00                 | 0.00                 | 0.00         | 5.00         |          |              |          |         |         |   |
|          | С      | SP2020-2352              | Mag Roller                     |              | Retail - Office Supplies - Spares      | KZ - Main            | 0.00               | 0.00                 | 0.00                 | 0.00         | 0.00         |          |              |          |         |         |   |
|          | C      | SP2020-7335              | Mag Roller Sleeve              |              | Retail - Office Supplies - Spares      | KZ - Main            | 0.00               | 0.00                 | 0.00                 | 0.00         | 0.00         |          |              |          |         |         |   |
|          | C      | SP2020-5526              | Fuser Film                     |              | Retail - Office Supplies - Spares      | KZ - Main            | 0.00               | 0.00                 | 0.00                 | 0.00         | 0.00         |          |              |          |         |         |   |
|          | C      | SP2020-6028              | Hoong Him Assembly Unit        |              | Retail - Office Supplies - Spares      | KZ - Main            | 0.00               | 0.00                 | 0.00                 | 0.00         | 0.00         |          |              |          |         |         |   |
|          | C      | 5#2020-7652              | Maintenance Kit                |              | Retail - Office Supplies - Spares      | Kz - Main            | 6.00               | 0.00                 | 0.00                 | 0.00         | 6.00         |          |              |          |         |         |   |
|          |        | SP2020-3295              | Fuser Cleaning Web             |              | Retail - Office Supplies - Spares      | NZ - Main            | 210.00             | 0.00                 | 0.00                 | 0.00         | 0.00         |          |              |          |         |         |   |
|          |        | SP2020-2671              | Toner black                    |              | Retail - Office Supplies - Consumables | NZ - Mala            | 319.00             | 0.00                 | 0.00                 | 0.00         | 319.00       |          |              |          |         |         |   |
| 1        |        | SP2020-0102              | Toner magenta                  |              | Retail - Office Supplies - Consumables | NZ - Main            | 298.00             | 0.00                 | 0.00                 | 0.00         | 298.00       |          |              |          |         |         |   |
| 1        |        | SP2020-2333              | Toper Vallau                   |              | Retail - Office Supplies - Consumables | KZ - Main            | 300.00             | 0.00                 | 0.00                 | 0.00         | 300.00       |          |              |          |         |         |   |
|          |        | SP 2020-0370             | Sovint MultiExectional Coolar  | CD 500       | Retail - Office Supplies - Consumables | KZ - Main            | 49.00              | 1.00                 | 0.00                 | 0.00         | 49.00        |          |              |          |         |         |   |
| 1        |        | CD500-1007               | Danar Trav                     |              | Patal - Office Supplies - Equipment    | V7 - Main            | 31.00              | 1.00                 | 0.00                 | 0.00         | 31.00        |          |              |          |         |         |   |
| F        | 1 8    | SP500-1992<br>SP500-3671 | Stanla Linit                   |              | Retail - Office Supplies - Accessories | KZ - Main            | 53.00              | 0.00                 | 0.00                 | 0.00         | 53.00        |          |              |          |         |         |   |
|          |        | 3 303-3071               | Staphe of its                  |              | Accessories                            | The Tread I          | 55.00              | 0.00                 | 0.00                 | 0.00         | 33.00        | 1        |              |          |         |         |   |

- The **Stock** frame will be expanded and you can see which **bin** the item can be found in and the **quantity** of those items in the that bin.
- You will be able to view if there is a **serial number** for A and B-Class items and the **batch number** linked to C-Class items, if batch tracking is enabled.

| ۵     |         |                     |                       |                  |                |                     |                   |                |               |           |             |         |       |        |           |            |                    |               |     |       |    |
|-------|---------|---------------------|-----------------------|------------------|----------------|---------------------|-------------------|----------------|---------------|-----------|-------------|---------|-------|--------|-----------|------------|--------------------|---------------|-----|-------|----|
| 2     | 3       | Home                | Equipment / L         | ocations         | Contract       | Finance / HR        | Invento           | ry Maintenan   | ce / Projects | Manufacti | uring Procu | urement | Sales | Servio | e Repo    | orting     | Utilities          |               | -   | ø     | ×  |
| -     | >]      | Stock<br>Transfer   |                       | Suse Save La     | yout Workspace | KwaZulu-Nati        | el 🔹 🔁<br>Refresh | Export         |               |           |             |         |       |        |           |            |                    |               |     |       |    |
|       |         | Pro                 | ocess                 |                  | Format         | Cu                  | rrent             | Print          |               |           |             |         |       |        |           |            |                    |               |     |       | ^  |
| - Sel | ected   | Warehouse<br>Wareho | e :<br>ouse KZ - Main |                  | *              |                     |                   |                |               |           |             |         |       |        | Sele      | cted Ite   | ems                |               |     |       | \$ |
| Ora   |         |                     |                       |                  |                |                     |                   |                |               |           |             |         |       |        | Drag a co | lumn heade | r here to group by | r that column |     |       |    |
|       |         |                     |                       |                  |                |                     |                   |                |               |           |             |         |       | •      | Part      | Type PartC | ode PartName       | Modelh        |     | yDesc |    |
| -     | Parti y | pe PartCod          | e Partivame           |                  | ModelNo        | CategoryDesc        |                   | Warehouseivame |               |           |             |         |       |        | 109       | ¥∐c        | ¥∐c                | #[]C          | ¥∐c |       |    |
| - T   |         | SP3030              | Societ Mult           | Euroctional Cool | ier SP2020     | Patal - Office Sur  | nier - For inment | KZ - Main      | - 40.00       | - 0.00    | - 0(        | -<br>0  | 0.00  | 40.00  |           |            |                    |               |     |       |    |
| 1     | _       |                     | Sprint Han            | r ancionar cop   | 0 01 2020      | The last office boy | pres equipment    | The Property   | 10100         | 0.00      |             | ~       | 0.00  | 10.00  |           |            |                    |               |     |       |    |
|       | Stoc    | *                   |                       |                  |                |                     | 1                 | _              |               |           |             |         |       |        |           |            |                    |               |     |       |    |
|       | Batch   | nSerialNo           |                       | BinName          |                | Quantity            | UnitCost          |                |               |           |             |         |       |        |           |            |                    |               |     |       |    |
|       | SP20    | 20-1829412          | 8                     | KZ - Receivin    | ig Bin         | 1.0                 | 3                 | ,500.00        |               |           |             |         |       |        |           |            |                    |               |     |       |    |
|       | SP20    | 20-8114313          | 5                     | KZ - Receivin    | ig Bin         | 1.0                 | 3                 | ,500.00        |               |           |             |         |       |        |           |            |                    |               |     |       |    |
|       | SP20    | 20-8960808          | 4                     | KZ - Receivin    | ig Bin         | 1.0                 | 3                 | ,500.00        |               |           |             |         |       |        |           |            |                    |               |     |       |    |
|       | 5P20    | 20-30/9836          | 4                     | KZ - Receivin    | ig bei         | 1.0                 | , s               | 500.00         |               |           |             |         |       |        |           |            |                    |               |     |       |    |
|       | SP 20   | 20-3019900          | 4                     | KZ - Receivin    | ng Din         | 1.0                 | , J               | 500.00         |               |           |             |         |       |        |           |            |                    |               |     |       |    |
|       | 5920    | 20-1001705          | 2                     | K7 - Receivin    | ia Rin         | 1.0                 | , ,<br>1 3        | 500.00         |               |           |             |         |       |        |           |            |                    |               |     |       |    |
|       | SP20    | 20-8235258          | 7                     | KZ - Receivin    | a Bin          | 1.0                 | 3                 | .500.00        |               |           |             |         |       |        |           |            |                    |               |     |       |    |
|       | SP20    | 20-1449357          | 2                     | KZ - Receivin    | a Bin          | 1.0                 | ) 3               | .500.00        |               |           |             |         |       |        |           |            |                    |               |     |       |    |
|       | SP20    | 20-8699013          | 8                     | KZ - Receivin    | g Bin          | 1.0                 | 3                 | ,500.00        |               |           |             |         |       |        |           |            |                    |               |     |       |    |
|       | SP20    | 20-9907918          | 9                     | KZ - Receivin    | ig Bin         | 1.0                 | 3                 | ,500.00        |               |           |             |         |       |        |           |            |                    |               |     |       |    |
|       | SP20    | 20-6235948          | 4                     | KZ - Receivin    | ig Bin         | 1.0                 | 3                 | ,500.00        |               |           |             |         |       |        |           |            |                    |               |     |       |    |
|       | SP20    | 20-8405262          | 6                     | KZ - Receivin    | ig Bin         | 1.0                 | 3                 | ,500.00        |               |           |             |         |       |        |           |            |                    |               |     |       |    |
|       | SP20    | 20-3684442          | 6                     | KZ - Receivin    | ig Bin         | 1.0                 | 3                 | ,500.00        |               |           |             |         |       |        |           |            |                    |               |     |       |    |
|       | SP20    | 20-6203789          | 3                     | KZ - Receivin    | ig Bin         | 1.0                 | 3                 | ,500.00        |               |           |             |         |       |        |           |            |                    |               |     |       |    |
|       | SP20    | 20-7669382          | 2                     | KZ - Receivin    | ıg Bin         | 1.0                 | 3                 | ,500.00        |               |           |             |         |       |        |           |            |                    |               |     |       |    |
|       | SP20    | 20-6450814          | 6                     | KZ - Receivin    | ig Bin         | 1.0                 | 3 3               | ,500.00        |               |           |             |         |       |        |           |            |                    |               |     |       |    |
|       | SP20    | 20-8830309          | 9                     | KZ - Receivin    | ig Bin         | 1.0                 | 3                 | ,500.00        |               |           |             |         |       |        |           |            |                    |               |     |       |    |
|       | SP20    | 20-7233861          | 3                     | KZ - Receivin    | ig Bin         | 1.0                 | 3 3               | ,500.00        |               |           |             |         |       |        |           |            |                    |               |     |       |    |

MNU.037.007